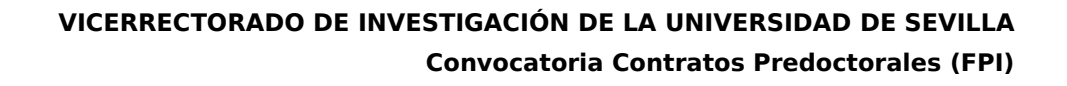

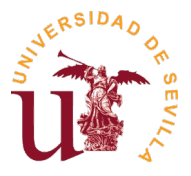

Г

# Instrucciones para la presentación de solicitudes

### 1. Preparación

- Descargar el formulario de instancia de convocatoria de contrato desde el siguiente enlace:

https://investigacion.us.es/docs/contratacion/form\_candidato\_fpi.pdf

- Rellenar el formulario (para ello, usar <u>Adobe Acrobat Reader</u>), y guardar el fichero pdf resultante.

| NNOVACIÓN<br>DES Cofinanciado por<br>la Unión Europea                          |
|--------------------------------------------------------------------------------|
| Convocatoria Contratos Predoctorales (FPI<br>latos personales a candidatos/as. |
| Solicitante                                                                    |
| Nombre:                                                                        |
| Nacionalidad:                                                                  |
| Dirección postal:                                                              |
| Código postal:                                                                 |
| Titulación Académica:                                                          |
|                                                                                |
|                                                                                |

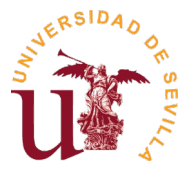

### 2. Registro como usuario externo

Para registrarse como usuario externo de la Universidad de Sevilla, deberá seguir los siguientes pasos:

- Entrar en <u>https://investigacion.us.es/sisius/investigador/register</u> (o mediante el **"Enlace a registro como usuario externo"**, el cual podrá encontrar en la ficha de la convocatoria) y rellenar sus datos para registrar su usuario. Ejemplo: usuario@gmail.com

| Formulario de registro:<br>Mediante este formulario po<br>entrar en el sistema para par<br>estén abiertas a personas sin<br>Las cuentas externas son ter<br>aviso una vez que las convoc<br>Es necesario registrarse con<br>Nota importante: El person<br>cursar sus solicitudes. El regi | drá registrar un usuario ext<br>ticipar en las convocatorias o<br>vinculo con la Universidad o<br>mporales y podrán ser desar<br>atorias estén cerradas.<br>un email que no sea del dom<br>al de la Universidad de Sev<br>stro de usuarios externos <b>só</b> | erno para SISIUS. Este tipo de usuario sólo podrá<br>del Plan Propio de Investigación de la Universidad que<br>te Sevilla.<br>titvadas por los administradores del sistema sin previo<br>ninio @us.es (Universidad de Sevilla).<br>Illa debe usar obligatoriamente el usuario UVUS para<br><b>lo</b> es para personas externas a la Universidad. | × |  |  |  |
|----------------------------------------------------------------------------------------------------|----------------------------------------------------------------------------------------------------|----------------------------------------------------------------------------------------------------|---|--|--|--|
| Datos del Usuario                                                                                                    | Datos del Usuario                                                                                                    |                                                                                                    |   |  |  |  |
| 1er Apellido                                                                                                    | 2do Apellido                                                                                                    | Nombre                                                                                                    |   |  |  |  |
| Email                                                                                                    |                                                                                                    | Repita el correo electrónico                                                                                                    |   |  |  |  |
| No soy un robot                                                                                                    | reCAPTCHA<br>Privacidad - Condiciones                                                                                                    | Leer Politica de Protección de Datos<br>He leído y acepto la Política de Protección de Datos.                                                                                                    |   |  |  |  |
|                                                                                                    | at Re                                                                                                    | sgistrar                                                                                                    |   |  |  |  |

**Nota:** para poder enviar los datos de registro, deberá marcar la opción "No soy un robot", así como leer la Política de Protección de Datos y marcar la correspondiente casilla "He leído y acepto la Política de Protección de Datos".

 Abrir el correo electrónico de activación de usuario (el cual deberá haber recibido en la dirección email introducida en el formulario de registro) y seguir el enlace de dicho correo. Durante este paso establecerá una clave para su cuenta. Dicha clave deberá tener más de 8 caracteres, y contener al menos una letra

| Email      |       |  |
|------------|-------|--|
| Clave      |       |  |
|            |       |  |
| Repita Pas | sword |  |

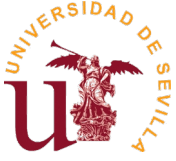

Si olvida su clave, puede acceder al siguiente enlace para reestablecerla: <u>https://investigacion.us.es/sisius/investigador/resetpw</u>

| Reestablecer clave - por favor, introd | uzca su correo | electrónico     |                                       |
|----------------------------------------|----------------|-----------------|---------------------------------------|
| Email                                  |                | No soy un robot | reCAPTCHA<br>Privacidad - Condiciones |
|                                        | ~              | Enviar          |                                       |

## **3.** Gestor de solicitudes

 Una vez activada su cuenta de usuario externo, mediante los pasos explicados en el punto anterior, podrá acceder al gestor de solicitudes mediante este enlace:

#### https://investigacion.us.es/sisius/investigador/

| Acceder al sistema |
|--------------------|
| Usuario            |
| Clave              |
|                    |
| Acceder            |

- Y a continuación seleccionar la opción "Solicitudes":

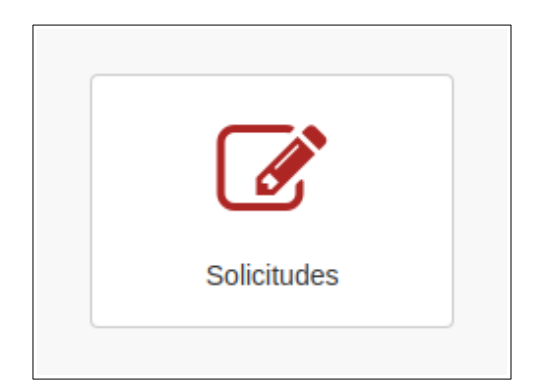

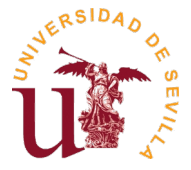

Aparecerá el Gestor de Solicitudes, donde deberá pulsar en **"Iniciar nueva solicitud mediante formulario PDF"** para iniciar el proceso de nueva solicitud:

|                                                                                                    |                                                   | << < 1 2 3 > >>                         |
|----------------------------------------------------------------------------------------------------|---------------------------------------------------|-----------------------------------------|
|                                                                                                    | + Iniciar nueva solicitud mediante formulario PDF | Mostrando registros: 1 al 10 - Total: 2 |
| Solicitud                                                                                                    |                                                   |                                         |
| SOL2023-22786 - Estado: Borrador<br>Tipo: Contratación RRHH - RRHH Instancia convocatoria de contra<br>Título: Instancia convocatoria de contrato (Ref: [RefPlaza]) - Rodrig | ato con cargo a proyectos<br>guez, Fran           | Eliminar                                |
| SOL2023-22753 - Estado: Cerrado por Solicitante<br>Tipo: VII Plan Propio de Investigación - I.3 Ayudas para el uso de la<br>Título: Ayuda servicios generales                | os Servicios Generales de Investigación           | E Ver                                   |

 Se abrirá una ventana emergente, en la cual deberá seleccionar su formulario de solicitud PDF, ya rellenado previamente, y pulsar en "Subir" para iniciar su solicitud:

|              | Vicencetorado de investigación                                                                                                    |             |
|--------------|----------------------------------------------------------------------------------------------------|-------------|
| villa        | Presentar solicitud ×                                                                                                    |             |
| udes b       | Como primer paso, suba el Formulario de Solicitud (fichero PDF rellenable) rellenado.                                                                                                    | E Francisco |
|              | Seleccione un PDF                                                                                                    |             |
|              | Seleccionar archivo Ninguno archivo selec.                                                                                                    |             |
|              |                                                                                                    | << <        |
|              | Nota para usuarios de Mac: es importante usar únicamente Adobe Reader para rellenar el formulario<br>descargado. El programa por defecto en los Mac es "Vista Previa", este programa no genera formularios<br>correctos. Véase también las instrucciones para Mac. | Mostrand    |
| orrador      | 1 Subir Cancelar                                                                                                    |             |
| RHH Instanci | a convocatoria de contrato con cargo a proyectos                                                                                                    |             |

 Su nueva solicitud aparecerá listada en el Gestor de Solicitudes, en la cual podrá pulsar en "Ver" para ver los detalles de la solicitud, o "Eliminar" en caso de que desee eliminar dicha solicitud:

| Solicitud                                                                                                    |            |
|----------------------------------------------------------------------------------------------------|------------|
| SOL2023-27708 - Estado: Borrador<br>Tipo: Contratación RRHH - FPI Instancia convocatoria de contrato predoctoral 2023 - Convocatoria FPI<br>Título: Instancia convocatoria de contrato predoctoral 2023 (Ref: [RefPlaza]) - Rodríguez, Jaime | Eliminar 🗎 |

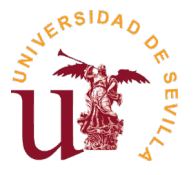

 Una vez subido el formulario correctamente, (y una vez hecho clic en "ver"), aparecerá toda la información detallada de la solicitud, y le permitirá seleccionar la referencia de la plaza y adjuntar todos los documentos obligatorios (aparecen marcados en negrita), así como otros documentos opcionales:

| SOL2023-27708 : Borrador                                                                                                    |                                                              |                                                                           |                                                                                |  |
|----------------------------------------------------------------------------------------------------|--------------------------------------------------------------|---------------------------------------------------------------------------|--------------------------------------------------------------------------------|--|
| Contratación RRHH<br>FPI Instancia convocatoria de contrato predoctoral 2023 - Convocatoria FPI<br>Instancia convocatoria de contrato predoctoral 2023 (Ref: [RefPlaza]) - Rodríguez, Jaime |                                                              | Solicitud incompleta. I<br>Seleccionar referenci<br>Adjuntar todos los do | Debe completar los siguientes pasos:<br>a de la plaza<br>cumentos obligatorios |  |
|                                                                                                    | Referencia de la plaza                                       |                                                                           |                                                                                |  |
|                                                                                                    | - Seleccionar ref. de la plaza -                             | •                                                                         |                                                                                |  |
| Documentos de la solicitud                                                                                                    |                                                              |                                                                           |                                                                                |  |
| Formulario Solicitud - form_candidato_fpi.pdf                                                                                                    |                                                              |                                                                           | E Ver                                                                          |  |
| Fotocopia del DNI o equivalente para la ciudadanía de la Unión Europea, o tarjeta de residente en caso de naturales de otros países                                                         |                                                              |                                                                           | 2 Subir                                                                        |  |
| Certificación académica, en la que figuren detalladas las asignaturas y calificaciones obtenidas en cada una de ellas                                                                       |                                                              |                                                                           | 1 Subir                                                                        |  |
| Documento acreditativo de preadmisión, admisión o matricula en un programa de doctorado en el curso 2023/24                                                                                 |                                                              |                                                                           | 1 Subir                                                                        |  |
| Currículum vitae                                                                                                    |                                                              |                                                                           | 1 Subir                                                                        |  |
| Acreditación documental de los méritos alegados en el Currículum Vitae                                                                                                    |                                                              |                                                                           | <b>≜</b> Subir                                                                 |  |
| Declaración responsable de que no se ha                                                                                                    | iniciado, en la fecha de la presentación de la solicitud, la | formación predoctoral                                                     | 🕹 Subir                                                                        |  |
| Otros documentos 1                                                                                                    |                                                              |                                                                           | <b>▲</b> Subir                                                                 |  |
| Otros documentos 2                                                                                                    |                                                              |                                                                           | ◆ Subir                                                                        |  |

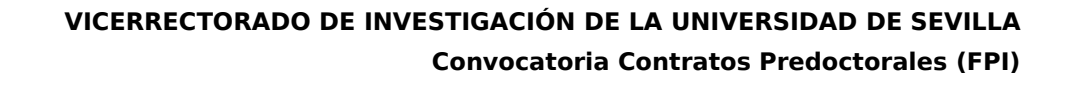

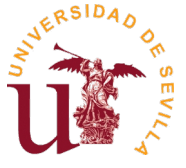

 El proceso de envío de documentos obligatorios es muy similar al de inicio de nueva solicitud, pulsando en la opción "Subir" para cada uno de los documentos nos aparecerá una ventana emergente donde deberemos seleccionar el correspondiente documento:

| OL2023-221                             | Añadir: "Copia DNI/NIE/Pasaporte"                                                                                                    | × |                                       |
|----------------------------------------|----------------------------------------------------------------------------------------------------|---|---------------------------------------|
|                                        | Suba un(a) <b>Copia del DNI/NIE/Pasaporte</b> (sólo formatos pdf o xlsx) a su Solicitud.<br><b>Seleccione un PDF o XLSX</b><br>Seleccionar archivo Ninguno archivo selec. |   |                                       |
| r <b>ia de contr</b><br>1trato (Ref: [ | L Subir Cancelar                                                                                                    |   | a completa<br>la plaza<br>entos oblig |
|                                        | Referencia de la plaza                                                                                                    |   |                                       |

**Nota:** Los archivos pdf están limitados a un tamaño máximo de 20Mb por el sistema (gestor de solicitudes).

Una vez haya adjuntado todos los documentos obligatorios, podrá cerrar su solicitud pulsando en la opción "Cerrar y generar 'Resumen a Presentar'":

| SOL2023-27708 : Borrador                                                                                                    |                                           |          |                    |
|----------------------------------------------------------------------------------------------------|-------------------------------------------|----------|--------------------|
| Contratación RRHH<br>FPI Instancia convocatoria de contrato prede<br>Instancia convocatoria de contrato predoctoral 2                                             | enerar "Resumen a presentar"<br>말 Guardar |          |                    |
|                                                                                                    | Referencia de la plaza                    |          |                    |
|                                                                                                    | INV-PRE-2023-I-001                        | -)<br>L  |                    |
| Documentos de la solicitud                                                                                                    |                                           |          |                    |
| Formulario Solicitud - form_candidato_fpi.pdf                                                                                                    |                                           |          | Ver Ver            |
| Fotocopia del DNI o equivalente para la ciudadanía de la Unión Europea, o tarjeta de residente en caso de naturales de otros países - torm_vilpl_1682.pdf         |                                           |          | Eliminar           |
| Certificación académica, en la que figuren detalladas las asignaturas y calificaciones obtenidas en cada una de ellas -<br>Resumen_a_presentar.pdf                |                                           |          | Ver 🗎 Eliminar     |
| Documento acreditativo de preadmisión, admisión o matricula en un programa de doctorado en el curso 2023/24 -<br>19736_acuerdo-notas-provisional-4117-firmado.pdf |                                           |          | Ver 🗎 Eliminar     |
| Currículum vitae - form_viippi_16B2.pdf                                                                                                    |                                           |          | Ver 🗎 Eliminar     |
| Acreditación documental de los méritos alegados en el Currículum Vitae - form_candidato_rrhh.pdf                                                                  |                                           |          | 🖹 Ver 🗎 🛍 Eliminar |
| Declaración responsable de que no se ha iniciado, en la fecha de la presentación de la solicitud, la formación predoctoral - form_vippi_IV4A.pdf                  |                                           | Eliminar |                    |
| Otros documentos 1                                                                                                    |                                           | ± Subir  |                    |
| Otros documentos 2                                                                                                    |                                           |          | ± Subir            |
| Otros documentos 3                                                                                                    |                                           |          | 🛓 Subir            |
| Otros documentos 4                                                                                                    |                                           |          | 🛓 Subir            |

**Nota:** una vez cerrada la solicitud, no podrá ser modificada.

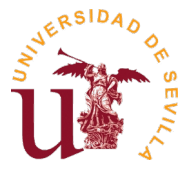

 Esta acción generará el "Resumen a presentar", el cual deberá descargar pulsando en "Obtener PDF" y presentar en el Registro de la US, como se explica más adelante en el siguiente punto:

| SOL2023-27708 : Cerrado por Solicitante                                                                                                    |       |  |  |
|----------------------------------------------------------------------------------------------------|-------|--|--|
| Contratación RRHH<br>FPI Instancia convocatoria de contrato predoctoral 2023 - Convocatoria FPI<br>Instancia convocatoria de contrato predoctoral 2023 (Ref: INV-PRE-2023-I-001) - Rodríguez, Jaime |       |  |  |
| Documentos de la solicitud                                                                                                    |       |  |  |
| Resumen de documentación a presentar - Resumen_a_presentar.pdf                                                                                                    | E Ver |  |  |
| Formulario Solicitud - form_candidato_fpi.pdf                                                                                                    | E Ver |  |  |

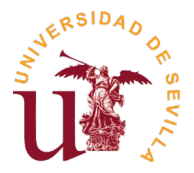

# 4. Presentación en Registro

Únicamente hay que presentar el "Resumen a presentar" en el Registro de la US (preferentemente, en el Registro Auxiliar del Pabellón de Brasil, o cualquier otro Registro oficial que determine la legislación administrativa vigente). También podrán presentar la solicitud por el **Registro Telemático de la US**, siendo necesaria la firma electrónica. Acceso directo: Procedimiento genérico

**Importante:** El resumen de la solicitud generada por la aplicación, deberá presentarse dentro de los plazos establecidos en la convocatoria, considerándose válida la fecha de presentación (Entrada) en el Registro.

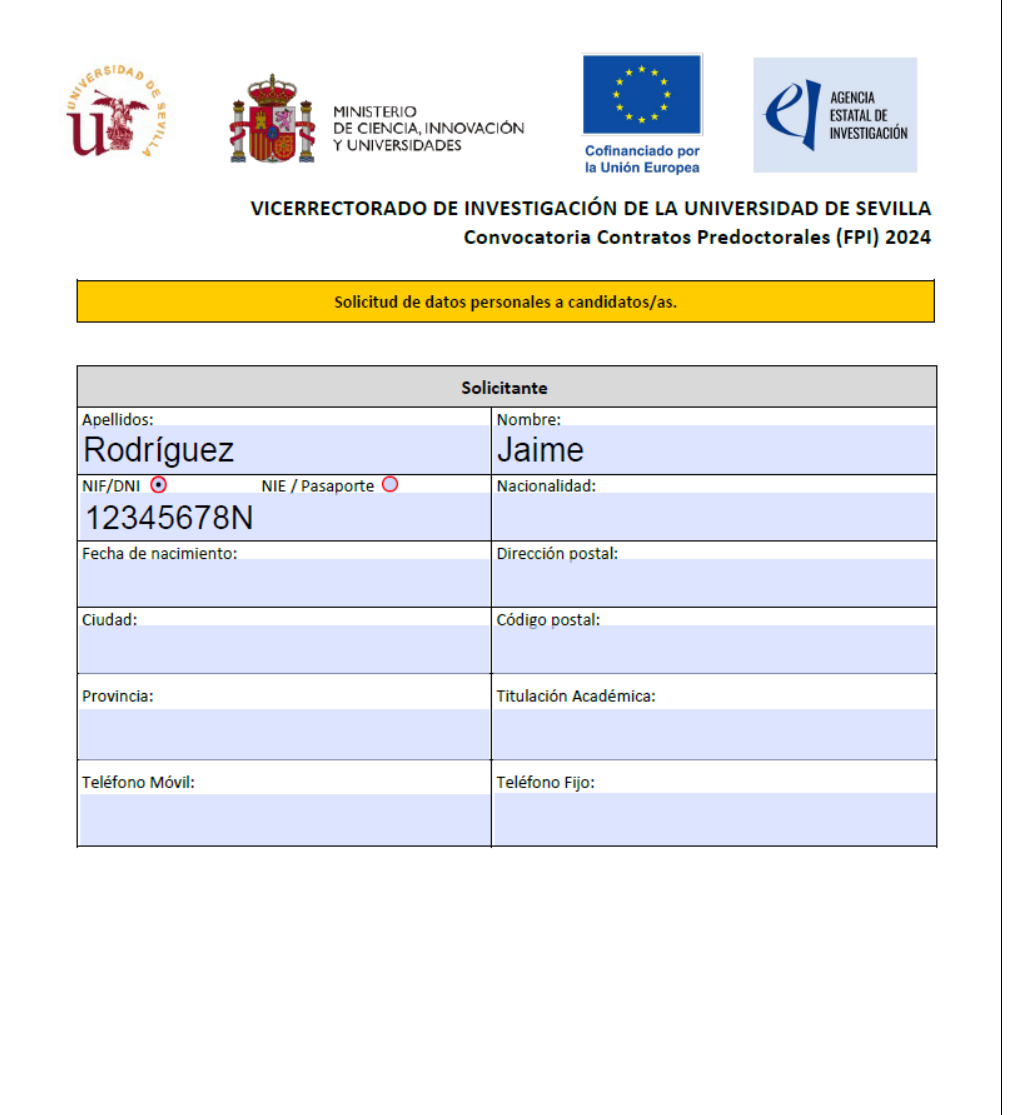

Ejemplo de Resumen a presentar en el Registro de la US

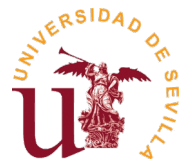

Anexo 1: Sistemas operativos y programas con los que se han realizado pruebas satisfactorias para rellenar los formularios PDFs requeridos:

#### Windows 10

- Adobe Acrobat Reader 2021 Release (Classic) | Versión 2021.001.20155
- Adobe Acrobat Pro 2020 Release (Classic) | Versión 2020.001.30025
- Google Chrome Versión 91.0.4472.77 (Build oficial) (64 bits)
- Microsoft Edge Versión 91.0.864.41 (Compilación oficial) (64 bits)
- Firefox Web Browser 89.0 (64-bit)

### Linux (Ubuntu 20.04.2 LTS)

- Google Chrome Versión 90.0.4430.212 (Official Build) (64-bit)
- Firefox Web Browser 89.0 (64-bit)

### Mac OS

- Visor del sistema por defecto
- Adobe Reader